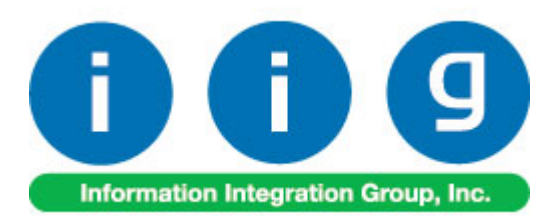

# True Commerce EDI/ASN Link For Sage 100 ERP 2014

457 Palm Drive Glendale, CA 91202 818-956-3744 818-956-3746 sales@iigservices.com

www.iigservices.com

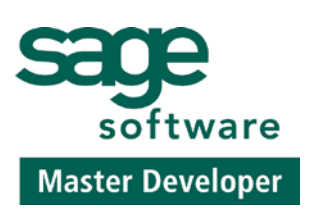

Information in this document is subject to change without notice. No part of this document may be reproduced or transmitted in any form or by any means, electronic or mechanical, for any purpose without the express written consent of Information Integration Group, Inc.

#### TRADEMARKS

*MS-DOS* and *Windows* are trademarks of Microsoft Corporation.

SAGE 100 ERP (formerly Sage ERP MAS 90 and 200) is registered trademarks of Sage Software, Inc.

All other product names and brand names are service marks, and/or trademarks or registered trademarks of their respective companies.

#### REQUIREMENTS

- MAS 90 (IIG).BSP version 0008 or above (supplied by True Commerce).
- Compatible Bar Code printer for ASN Labels. We highly recommend Zebra printers, but any compatible thermal label printer will do. Laser printers are also supported but not recommended for high volume.
- Internet Connection.
- Workstation hosting the Integrator must have a mapped drive to the MAS 90 folder.

### **Table of Contents**

| Installation Instructions and Cautions               |    |
|------------------------------------------------------|----|
| Wait! Before You Install – Do You Use CUSTOM OFFICE? |    |
| Registering IIG products                             |    |
| ODBC Security                                        | 5  |
| Role Maintenance                                     | 5  |
| Setup                                                | 6  |
| Setting up EDI Maestro for True Commerce             | 7  |
| Setting Up True Commerce for EDI Maestro             | 9  |
| Setting Up EDI Customers in MAS 90                   | 16 |
| EDI Processing                                       | 22 |
| Exporting Items for Integrator                       |    |
| Setting up the Customer in Integrator                |    |
| Exporting Purchase Orders from Integrator            |    |
| Importing Orders into MAS 90                         |    |
| Exporting Invoices from MAS 90                       |    |
| Importing Invoices into Integrator                   |    |
| ASN Processing (Advance Ship Notice)                 | 52 |
| IIG True Commerce ASN (856) Export                   |    |
| Sales Order Entry                                    |    |
| Shipping Data Entry                                  | 57 |

2

### **Installation Instructions and Cautions**

**PLEASE NOTE: SAGE 100 ERP** must already be installed on your system before installing any IIG enhancement. If not already done, perform your SAGE 100 ERP installation and setup now; then allow any updating to be accomplished automatically. Once SAGE 100 ERP installation and file updating is complete, you may install your IIG enhancement product by following the procedure below.

### Wait! Before You Install - Do You Use CUSTOM OFFICE?

**THIS IS AN IMPORTANT CAUTION:** If you have Custom Office installed, **and** if you have modified any SAGE 100 ERP screens, you must run **Customizer Update** after you do an enhancement installation.

But wait! BEFORE you run Customizer Update, it is very important that you print all of your tab lists. Running Customizer Update will clear all Tab settings; your printed tab list will help you to reset your Tabs in Customizer Update. Custom Office is installed on your system if there is an asterisk in the title bar of some of the screens. The asterisk indicates that the screen has been changed.

|   | +                                      |                    |                  |                   |        |  |
|---|----------------------------------------|--------------------|------------------|-------------------|--------|--|
| Ň | 👫 * Sales Order Entry (111) 06/12/2006 |                    |                  |                   |        |  |
|   | Order Number                           | Q.                 | 🛃 💽 🔇            |                   |        |  |
|   | <u>1</u> . Header                      | <u>2</u> . Address | <u>3</u> . Lines | <u>4</u> .        | Fotals |  |
|   | Order Date                             |                    | Order            | Туре              |        |  |
|   | Customer No.                           |                    |                  |                   |        |  |
|   |                                        |                    |                  | Chie Te Ar        |        |  |
|   |                                        |                    |                  | <u>Ship To Ad</u> |        |  |
|   | Shin Data                              |                    |                  | Shin Via          |        |  |

An *asterisk* in a window's title bar indicates that the screen has been modified. This means that **Custom Office** is installed.

Follow all the instructions on this page before you run **Customizer Update**!

### **Registering IIG products**

IIG Enhancement should be registered to be able to use it. If registration is not performed, the enhancement will work in a demo mode for a limited time period. The registration can be still done during the demo period.

Select the **IIG Product Registration** program under the **Library Master Setup** menu of the SAGE 100 ERP.

If this option is not listed under the Library Master Setup menu, go to the main menu, and select **Run** from the **File** menu. Type in SVIIGR and click **OK**.

| 🔓 IIG Master Developer I                   | inhancement R | egistration  |                      |               | ? <u> </u>       |
|--------------------------------------------|---------------|--------------|----------------------|---------------|------------------|
| Registered Customer IIG                    | i - Glendale  |              |                      |               |                  |
| -Registration Information<br>Reseller Name |               |              |                      |               |                  |
| Serial Number                              | 1111111       |              |                      |               |                  |
| Customer Number                            | 2222222222    |              |                      |               |                  |
| User Key                                   | 33333333333   | 33333333     |                      |               |                  |
| Product Key                                | 55555 55      | 5555 55555   | 55555 55555          |               |                  |
| Enhancement                                | Level         | Release Date | Serial Number        | Unlocking Key | <u> </u>         |
| IIG Enhancement                            | 5.10          |              | ممممممممممممم        | BBBBB         | Undo             |
| Enhancement                                | Level         | Release Date | Serial Number        | Unlocking Key |                  |
| IIG Enhancement                            | 5.10          |              | ΑΑΑΑΑΑΑΑΑΑΑΑΑΑΑΑΑΑΑΑ | . BBBBB       |                  |
|                                            |               |              |                      |               |                  |
|                                            |               |              |                      |               |                  |
|                                            |               |              |                      |               |                  |
| Print Registration Form                    | ו             |              |                      |               |                  |
|                                            | J             |              |                      |               |                  |
|                                            |               |              |                      |               | IIG ABC 4/7/2014 |

Enter **Serial Number** and **Unlocking Key** provided by IIG, and click **OK**.

If multiple IIG Enhancements are installed, Serial Numbers and Unlocking Keys should be entered for each enhancement. Use the **Print Registration Form** button to print IIG Registration Form.

### **ODBC Security**

After installing an **IIG Enhancement**; it is **very important to verify** whether or not the **Enable ODBC Security within Role Maintenance** check box is selected in the **System Configuration** window of your system. If it is selected you must assign ODBC security permissions and allow access to custom data tables/fields for the Roles defined in your system.

-ODBC Security-

Enable ODBC Security within Role Maintenance

### Role Maintenance

After installing an **IIG Enhancement**, permissions must be configured for newly created Tasks and Security Events.

| Role Maintenance (ABC) 10/6/2014                                                                                                    |                                         |
|----------------------------------------------------------------------------------------------------|-----------------------------------------|
| Role ADMIN Admin                                                                                                    | Copy Role                               |
| 1. Tasks 2. Security Events 3. Module Options 4. SData                                                                                                    | s Security ] <u>5</u> . ODBC Security ] |
| <ul> <li>Sage Intelligence Reporting</li> <li>Sales Order</li> <li>Explorer View</li> <li>Inquiry</li> <li>Maintenance/Data Entry</li> <li>Miscellaneous Tasks</li> <li>Reports/Forms</li> <li>Setup Options</li> <li>Sales Order Options</li> <li>Sales Order Options</li> <li>Shipping Setup Options</li> <li>Update/Period End</li> <li>TimeCard</li> </ul> | E                                       |
| Accept Canc                                                                                                    | el <u>D</u> elete 🚑 🕢                   |

### Setup

Note: For True Commerce Invoice History Export, True Commerce Invoice Export and True Commerce ASN Export programs the Paperless Office Output field will be shown when the fields of Form Maintenance are filled in. Form Maintenance is available from Paperless Office -> Setup menu.

| 👓 Form Mainten                                                                                           | ance (ABC) 10/6/2014                                                            |                    |
|----------------------------------------------------------------------------------------------------|---------------------------------------------------------------------------------|--------------------|
| Company Code<br>Company Name<br>Module Code<br>Document<br><u>1</u> . Main                               | ABC ABC ABC ABC ABC ABC ABC ABC ABC ABC                                         | C <u>o</u> py From |
| Electronic Deliv<br>Enable Electron<br>From E-mail Ado<br>PDF Storage<br>PDF Directory<br>Keep Only Last | ery<br>ic Delivery  tress <u>\\Gohar\Gohar_D\MAS\MAS510\TSA\MAS90\pdf\</u> Copy |                    |
| Override Passw<br>Confirm Passwo                                                                         | ord \$\$\$\$\$\$\$<br>rd \$\$\$\$\$\$\$                                         |                    |
|                                                                                                    | <u>A</u> ccept <u>C</u> ancel                                                   | Delete             |

### Setting up EDI Maestro for True Commerce

After installing the IIG True Commerce EDI Integration Enhancement, you will need to set up **the IIG True Commerce EDI Options**, added under the **Sales Order Setup** menu.

| Company EDI Identifier<br>Factoring?                                              | 20140101                             | UCC Qualifier<br>Company UCC Code                                     | 00 000000                             |
|-----------------------------------------------------------------------------------|--------------------------------------|-----------------------------------------------------------------------|---------------------------------------|
| Sales Order Default Prefix<br>Next Default EDI Sales Order No.<br>Next ASN Number | ED<br>00001                          | Package Indicator<br>Next UCC Carton Number<br>Next UCC Serial Number | 0 000000001 (00) 0.0000000 00000001 3 |
| Export During Sales Journal Update?                                               | <ul> <li>✓</li> </ul>                |                                                                       |                                       |
| xport Directories<br>810/856 Export Directory<br>Backup Out Directory             | d:\MAS\510\TSA\M<br>d:\MAS\510\TSA\M | IAS90\TC_OUT\<br>IAS90\TC_BO\                                         |                                       |

The Manual button allows for viewing TSA enhancement document in a PDF format.

| Company EDI Identifier:     | This is the normal company identifier that True Commerce<br>will use. Normally, it will be "12" plus your main<br>telephone number.                                                                                        |
|-----------------------------|----------------------------------------------------------------------------------------------------|
| Factoring?                  | This will be enabled if IIG Factoring module is installed.                                                                                                    |
| Sales Order Default Prefix: | This is the default prefix to separate EDI orders from your<br>normal order sequence. You may enter "00" to force the<br>system to use all seven digits as a normal sales order<br>number.                                 |
| Next Default EDI Sales Ord  | er No.: This will be the next sales order number to use.                                                                                                    |
| 810/856 Export Directory:   | This is the directory, <u>on the <b>MAS 90</b> Server</u> that the invoices will be exported to for the <b>True Commerce</b><br><b>Integrator</b> to import from. The default directory used will be the TC_OUT directory. |

**Backup Out Directory:** This is the directory that Ship To addresses and Inventory Items (if the **IIG UPC** module is installed) will be exported to in the format that the **True Commerce Integrator** will be expecting. The default directory used will be the TC\_BO directory.

For both of the **Directory** fields above you can click on the folder is button to locate the folder on the server.

Highlight the directory you wish to use, and the program will load the full path for the **MAS 90** Server:

The **Enable TSA** check box enables the export of **Advance Ship Notice (856)** to True Commerce. If this check box is not selected, the following message will appear when trying to perform export through the **IIG True Commerce ASN Export** program added under the **Sales Order Main** menu.

| sage Sag | ge 100 ERP                                                        |
|----------|-------------------------------------------------------------------|
|          | Setup indicates that this option is not available on your system. |
|          |                                                                   |

After selecting the Enable TSA check box, the Next ASN Number, UCC Qualifier, Company UCC Code, Package Indicator, Next UCC Carton Number and Next UCC Serial Number fields are become visible.

The **Export During Sales Journal Update?** option is intended to allow the Invoices automatically exported while running the **Daily Sales Report/Updates** program.

### Setting Up True Commerce for EDI Maestro

Start True Commerce Integrator:

| C TrueCommerce Integ                                                                           | TrueCommerce Integrator - Advanced Package with Labels |                                   |              |                |           |         |       |
|------------------------------------------------------------------------------------------------|--------------------------------------------------------|-----------------------------------|--------------|----------------|-----------|---------|-------|
| <u>File E</u> dit <u>T</u> ools <u>H</u> elp                                                   |                                                        |                                   |              |                |           |         | Searc |
| New Dimport                                                                                    | 🔁 Export 🛛 🐼 Turnaro                                   | und                               | Get 🖭 S      | iend 🛛 📥 Print | C Preview | Delete  | In C  |
|                                                                                                | Trading Partner                                        | <ul> <li>Document Type</li> </ul> | Document Num | Alt Document   | Store Num | A       | mount |
| Peceived     Peceived     Outbox     Sent     Templates     Trading Partners     Deleted Items |                                                        |                                   |              |                |           |         |       |
|                                                                                                |                                                        |                                   |              |                |           |         |       |
|                                                                                                |                                                        |                                   |              |                |           |         |       |
|                                                                                                |                                                        |                                   |              |                |           | 0 Items |       |

Select File, then User Information.

9

| User Information                                             | ×    |
|--------------------------------------------------------------|------|
| Accounting Shipping Labels EC Options Communications Archive |      |
| Plug-in Data Accounts Export Files Import Files Launch       |      |
| Accounting Package Ai - MAS90 200 3.7 3.71 4.0 - IIG         | •    |
| Information Version 00.00.00.35                              |      |
| Description                                                  |      |
| For Integrations using the IIG module                        |      |
|                                                              |      |
|                                                              |      |
| ] ]                                                          |      |
|                                                              |      |
|                                                              |      |
|                                                              |      |
| OK Cancel                                                    | Help |
|                                                              |      |

On the **Plug-in** tab, verify that the Accounting Package is **MAS90 (IIG)**.

Next, select the **Data** tab:

| User Information                                             | × |
|--------------------------------------------------------------|---|
| Accounting Shipping Labels EC Options Communications Archive |   |
| Plug-in Data Accounts Export Files Import Files Launch       |   |
| Export Invoice Number ED100233                               |   |
| T Distant Table 1                                            |   |
| Edit Lookup Tables                                           |   |
|                                                              |   |
|                                                              |   |
|                                                              |   |
|                                                              |   |
|                                                              |   |
|                                                              |   |
|                                                              |   |
|                                                              |   |
| <u> </u>                                                     |   |

Click on the Edit Lookup Tables... button.

| Cuser 🖉        | ×     |
|----------------|-------|
| -Lookup Tables |       |
|                |       |
|                |       |
|                |       |
|                |       |
| ,              | 0.mm  |
|                |       |
|                |       |
| User ID        |       |
|                |       |
|                |       |
|                |       |
| 1              |       |
|                | Open  |
|                |       |
|                | Close |

Select **User ID** and click the **Open** button.

| Default Value |           |    |
|---------------|-----------|----|
| User ID       |           |    |
| EDI           |           |    |
|               | <u>OK</u> | el |

Enter the user ID used for importing. We suggest either TCE or EDI.

Click **Ok** to save this value, then click on the **Close** button to update.

Next, click on the **Export Files** tab.

| er Information     |                                                                      |   |
|--------------------|----------------------------------------------------------------------|---|
| ccounting Shipping | Labels EC Options Communications Archive                             |   |
| Plug-in Data Ac    | counts Export Files Import Files Launch                              |   |
| Export Directory   |                                                                      | 7 |
| G:\MAS90\TC_IN     | Change)                                                              |   |
| Warn Prior to C    | earing Older Exported Files from Directory                           |   |
| Export File Names  |                                                                      |   |
| Type:              | Filename:                                                            |   |
| 852                | 852                                                                  |   |
| Purchase Order     | Purchase Order                                                       |   |
| Purchase Urder     | Purchase Urder                                                       |   |
| 🔲 Use unique file  | name (date/time stamp) Modify                                        |   |
|                    |                                                                      |   |
| 🔽 Use generic form | at to export transactions not supported in the business system plugi | n |
|                    |                                                                      |   |
|                    |                                                                      |   |
|                    |                                                                      |   |
|                    | <u>O</u> K <u>C</u> ancel <u>H</u> elp                               |   |

Click on the **Change...** button to modify the export path for Integrator.

| C Directory                                   |        |
|-----------------------------------------------|--------|
| Drive 🖂 x: \\mas-445\d                        | •      |
| ► X:\                                         |        |
| A MAS                                         |        |
| MAS450                                        |        |
|                                               |        |
| AS90                                          |        |
| TC_IN                                         |        |
|                                               |        |
| 1                                             |        |
| Directory X:\MAS\MAS450\Test\TSA\MAS90\TC_IN\ |        |
| ОК                                            | Cancel |

Select the TC\_IN folder under the MAS90 folder, <u>on the</u> <u>MAS 90 server</u>. This means that the True Commerce

machine must have a <u>mapped drive</u> to the MAS90 folder. Either your reseller or our Network Services Department can assist you in setting up a mapped drive if needed. Click the **OK** button to save the Export Directory.

*Note:* You must actually click on the TC\_IN folder, so it looks similar to the picture above.

| User Information                                             | × |
|--------------------------------------------------------------|---|
| Accounting Shipping Labels EC Options Communications Archive |   |
| Plug-in Data Accounts Export Files Import Files Launch       |   |
| Export Directory                                             |   |
| X:\MAS\MAS450\Test\TSA\MAS90\TC_IN\ Change                   |   |
| ☑ Warn Prior to Clearing Older Exported Files from Directory |   |

Next, check the **Warn Prior to Clearing Older Exported Files from Directory** box.

| Export File Names   |                        |        |
|---------------------|------------------------|--------|
| Туре:               | Filename:              |        |
| 852                 | 852                    |        |
| Purchase Order      | Purchase Order         |        |
| 🔽 Use unique file r | name (date/time stamp) | Modify |

Next, check the **Use unique file name (date/time stamp)** box.

Then go to the **Import Files** tab:

| User Information                                                                                                    | × |
|----------------------------------------------------------------------------------------------------|---|
| Accounting Shipping Labels EC Options Communications Archive                                                                                         |   |
| Plug-in       Data       Accounts       Export Files       Import Files       Launch         Import Directory                                        |   |
| ✓ Use File Archiving         Remove Files From Archive that are More Than         60         Directory:         X:\MAS\MAS450\Test\TSA\MAS90\TC_ARC\ |   |
| Import File Selection Import All Files in Directory                                                                                                  |   |
| <u> </u>                                                                                                    |   |

Click on the **Change...** button next to the **Import Directory** field to change it to the TC\_OUT folder under the MAS90 folder. Remember that you must actually click on the TC\_OUT folder to select it.

Click on the Use File Archiving check box to turn it on. We suggest that you set the **Remove Files From Archive that are More Than** to **60 Days** or greater.

Click on the **Change...** button next to the **Directory** field (in the **Archive File After Importing** section) to change it to the TC\_ARC folder under the MAS90 folder. Remember that you must actually click on the TC\_ARC folder to select it.

**Import File Selection** must be set to <u>Import All Files in</u> <u>Directory</u>.

Click on the **OK** button to save these settings.

**Note:** These settings are what is required for the IIG True Commerce Integration. There are additional steps in setting

up True Commerce, which are covered in the True Commerce documentation. Setting up Bartender and communications are covered in those manuals.

### Setting Up EDI Customers in MAS 90

Now, go to **A/R Customer Maintenance** and add or select your EDI customer, which will be your trading partner.

| 👓 Customer Main    | tenance (ABC) 10/6/2014                                               |                                                                        |
|--------------------|-----------------------------------------------------------------------|------------------------------------------------------------------------|
| Customer No. 01-   | JCPENNE                                                               | Copy From Renumber More •                                              |
| Name Am            | erican Business Futures                                               |                                                                        |
| <u>1. Main</u>     | 2. Additional ] <u>3</u> . Statistics ] <u>4</u> . Summary ] <u>4</u> | 5. History <u>6</u> . Invoices <u>7</u> . Transactions <u>8</u> . S/Os |
| Address            | 2131 N. 14th Street 🧭                                                 | Terms Code 01 🔍 Net 30 Days                                            |
|                    | Suite 100                                                             | Primary Contact ARTIE JOHN 🔍 Artie Johnson                             |
|                    | Accounting Department                                                 | Ship Code UPS BLUE                                                     |
| ZIP Code           | 53205-1204                                                            | Primary Ship To                                                        |
| City               | Milwaukee State WI                                                    |                                                                        |
| Country            | USA 🔍 United States of America                                        | Tax Schedule WI MILMIL                                                 |
| Residential Addr   |                                                                       | Milwaukee Exemptions                                                   |
| <u>Salesperson</u> | 0100 🔍 Jim Kentley Split Comm                                         |                                                                        |
| Telephone          | (414) 655-4787 Ext 219                                                | Credit Hold                                                            |
| Fax                |                                                                       | Credit Limit .00                                                       |
|                    |                                                                       |                                                                        |
| E-mail Address     | artie@abf.com                                                         |                                                                        |
| URL Address        | www.abf.com                                                           |                                                                        |
|                    |                                                                       |                                                                        |
|                    |                                                                       | Accept Cancel Delete 🖨 🕢                                               |

If you are adding the trading partner, you will need to enter all of the Ship-To Addresses for the trading partner. These typically are the store addresses and the distribution centers.

**17** 

An example:

| Sege Customer Ship                 | -To Address Maintenance                                              |
|------------------------------------|----------------------------------------------------------------------|
| Location Code<br>Name              | 4540 . I I I I I I I I I I I I I I I I I I                           |
| Address                            | 2131 N. 14th Street     Image: Suite 100       Accounting Department |
| ZIP Code<br>City<br>Country        | 53205-1204<br>Milwaukee State WI<br>USA Q United States of America   |
| Telephone<br>Fax<br>E-mail Address | Ext<br>Batch Fax                                                     |
| <u>Contact</u><br>Warehouse        | Q<br>001 Q EAST WAREHOUSE                                            |
| Sales Tax                          | UTUU 🔩 Jim Kentley                                                   |
| Tax Schedule                       | WI MILMIL Q Milwaukee                                                |
|                                    |                                                                      |

After all of the Ship-To Addresses are keyed in, select the **Additional** Tab:

| Customer Maintenance (ABC) 10/6/2014 Customer No. 01-JCPENNE                                                                                                    | Copy From Renumber More V                                                                                                    |
|----------------------------------------------------------------------------------------------------|----------------------------------------------------------------------------------------------------|
| <u>1</u> . Main <u>2. Additional</u> <u>3</u> . Statistics <u>4</u> . Summary                                                                                                    | <u>5</u> . History <u>6</u> . Invoices <u>7</u> . Transactions <u>8</u> . S/Os                                                                                                    |
| Comment       Call Ed for credit approval.         Open Item Customer       Internet Enabled         Customer Status       Active         Inactive Reason       Internet Enabled         Data Entry       Price Level         Price Level       1         Dflt Pymt Type       NONE         Discount Rate       .000 %         Fin Charge Rate       1.500%         Item Code       WIDGET | Printing         Sort       AMER         Customer Type       A2         Statement Cycle       M         Print Dun Message       Image: Batch Fax         Use Sage Data Cloud for Invoice Printing       Image: Primary Credit Card Information         Card ID       Image: Primary Credit Card Information         Cardholder Name       Image: Printing         Last Four Digits       Image: Printing         Expiration Date       Image: Printing |
|                                                                                                    | Accept Cancel Delete                                                                                                    |

# Click the **EDI** button to access the **IIG True Commerce EDI Customer Options**:

| 9 IIG True Co | nmerce EDI Customer Options |               |
|---------------|-----------------------------|---------------|
| Customer No.  | 01-JCPENNE                  |               |
| Name          | American Business Futures   |               |
| EDI Custome   | ? 🔽                         |               |
| Send C/M?     |                             |               |
| Send D/M?     |                             |               |
| Factored?     |                             |               |
| Requires ASI  | 1? 🔽                        |               |
| Vendor Num    | per 12345666                |               |
| Sales Order F | Prefix ED                   |               |
| Next EDI SO   | Number 00028                |               |
| Ship-To =>    |                             | Accept Cancel |

**EDI Customer?** 

Check to activate this customer as a Trading Partner.

| Send C/M?           | Check to send credit memos. <u>Please note that this is</u><br>trading partner specific.                                                                                                    |
|---------------------|----------------------------------------------------------------------------------------------------|
| Send D/M?           | Check to send Debit Memos. As with Credit Memos, this will be trading partner specific.                                                                                                    |
| Factored?           | If enabled, indicates that this account is selectable for factoring.                                                                                                    |
| Requires ASN?       | Check to activate this customer as ASN customer.<br>Note: The <b>Requires ASN?</b> check box will not be visible if<br>the <b>Enable TSA</b> check box is not selected in <b>IIG True</b><br><b>Commerce EDI Options</b> . |
| Vendor Number:      | Enter your vendor number with this trading partner.                                                                                                    |
| Sales Order Prefix: | Enter the prefix that will be used for this trading partner.                                                                                                    |
| Next EDI SO Number: | Enter the next EDI sales order number for this account.<br>The system will check A/R history to insure that the system<br>does not duplicate order numbers. Default starting is<br>00001.                                  |
| Ship-To => Button   | Click on this button to display the <b>Ship-To Addresses Export</b> screen.                                                                                                    |

#### Ship-To Addresses Export

| Ship to Addresse      | es Export                 |                    |                   |                |              |                 | ×               |
|-----------------------|---------------------------|--------------------|-------------------|----------------|--------------|-----------------|-----------------|
| Customer No.          | 01-JCPENNE                |                    | Name              | American Busir | ness Futures |                 |                 |
| Directory to Export   | \\Mas-445\D\MAS\MAS510\To | est\TSA\N          | MAS90\T           | C_BO\          |              | <b>e</b>        |                 |
| Code Name             |                           | Address            | 1                 |                | Address      | \$2             | City            |
| 0050<br>4466 JC Penne | w Co                      | STVL GI<br>120 PEN | EN MDS<br>INEY RD | PkPck          | 1634 S/      | ALISBURY        | STATE:<br>FORES |
| 4540 JC Penne         | y Co                      | 2131 N.            | 14th Stre         | et             | Suite 10     | 00              | Milwauk         |
|                       |                           |                    |                   |                |              |                 |                 |
|                       |                           |                    |                   |                |              |                 |                 |
|                       |                           |                    |                   |                |              |                 |                 |
|                       |                           |                    |                   |                |              |                 |                 |
| •                     |                           |                    |                   |                |              |                 | •               |
|                       |                           |                    |                   |                |              | , T             |                 |
|                       |                           |                    |                   |                | Export All E | Export <u>C</u> | ancel           |

There are two ways to export. You may select a range of addresses (up to about 200) and click on the **Export** button. If you need to export more addresses you must select the **Export All** button.

To select a range, select and highlight the first record of the range. Then, scroll down until you reach the end of the range you are interested in. Holding down the Shift Key, click on the ending address code. The system will highlight the range, and then you can click on the **Export** button to export the addresses.

The program will export the addresses into a CSV file into the directory specified in the **Directory to Export** field. Here is an example of Ship To information exported to a .csv file:

| JCPENNE stores - Microsoft Excel |                       |               |              |           |      |          |             |          |          |         |        |       |   |
|----------------------------------|-----------------------|---------------|--------------|-----------|------|----------|-------------|----------|----------|---------|--------|-------|---|
| ſ                                | Home Insert           | Page Lay Form | ula Data     | Review    | View | Develop  | Add-Ins     | Load Te: | BI Tools | Acrobat | Team 🔞 | - 🗖   | x |
|                                  | A1                    | <b>→</b> (•   | <i>f</i> ∗ A | ccounting | g ID |          |             |          |          |         |        |       | ¥ |
|                                  | А                     | В             |              | С         |      |          | D           |          | E        | F       | (      | 6     |   |
| 1                                | Accounting ID         | Name          | Address      | 1         |      | Address  | 2           | City     |          | State   | ZIP    |       |   |
| 2                                | JCPENNE               |               | STVL GE      | N MDS Pk  | Pck  | 1634 SAL | ISBURY R    | D STAT   | TESVILLE | NC      |        | 28677 |   |
| 3                                | JCPENNE               | JC Penney Co  | 120 PEN      | NEY RD    |      |          |             | FOR      | EST PARK | GA      |        | 30297 |   |
| 4                                | JCPENNE               | JC Penney Co  | 2131 N.      | 14th Stre | et   | Suite 10 | )           | Milv     | vaukee   | WI      | 53205- | 1204  |   |
| 5                                |                       |               |              |           |      |          |             |          |          |         |        |       | _ |
| 6                                |                       |               |              |           |      |          |             |          |          |         |        |       | _ |
| 7                                |                       |               |              |           |      |          |             |          |          |         |        |       |   |
| 8                                |                       |               |              |           |      |          |             |          |          |         |        |       |   |
| 9                                |                       |               |              |           |      |          |             |          |          |         |        |       |   |
| 10                               |                       |               |              |           |      |          |             |          |          |         |        |       |   |
| 11                               |                       |               |              |           |      |          |             |          |          |         |        |       |   |
| 12                               |                       |               |              |           |      |          |             |          |          |         |        |       |   |
| 13                               |                       |               |              |           |      |          |             |          |          |         |        |       |   |
| 14                               |                       |               |              |           |      |          |             |          |          |         |        |       |   |
| 15                               |                       | E stores      |              |           |      |          | <b>1</b> .4 |          |          |         |        |       | Y |
| Pas                              |                       | E SLORES / CJ |              |           | _    |          |             |          |          | « O     |        |       |   |
| Rea                              | Ready 🔛 100% 😑 🔍 (+); |               |              |           |      |          |             |          |          |         |        |       |   |

If all Ship To codes are exported the export file name is formed as the "Customer Name" stores". Once you have exported the Ship-To Addresses, click **OK**. Then click **Accept** for the Customer information.

### **EDI Processing**

### Exporting Items for Integrator

You can export the items for the selected customer to have the Translation used in the Integrator.

In the **Customer Maintenance** program, select the Customer:

| Customer Main      |                                                                         |                                                                                                    |
|--------------------|-------------------------------------------------------------------------|----------------------------------------------------------------------------------------------------|
| Name JCF           | Pennev Retail                                                           |                                                                                                    |
| <u>1</u> . Main    | <u>2</u> . Additional <u>3</u> . Statistics <u>4</u> . Summary <u>5</u> | 5. History <u>6</u> . Invoices <u>7</u> . Transactions <u>8</u> . S/Os                                                                  |
| Address            | 2131 N. 14th Street                                                     | Terms Code     01     Q     Net 30 Days       Primary Contact     ARTIE JOHN     Q     Artie Johnson       Ship Code     UPS BLUE     Q |
| ZIP Code           | 53205-1204                                                              | Primary Ship To                                                                                                    |
| City               | Milwaukee State WI                                                      |                                                                                                    |
| Country            | USA 🔍 United States of America                                          | Tax Schedule WI MILMIL                                                                                                    |
| Residential Addr   |                                                                         | Milwaukee Exemptions                                                                                                    |
| <u>Salesperson</u> | 0100 🔍 Jim Kentley Split Comm                                           |                                                                                                    |
| Telephone          | (414) 655-4787 Ext 219                                                  | Credit Hold                                                                                                    |
| Fax                |                                                                         | Credit Limit .00                                                                                                    |
| E-mail Address     | artie@abf.com                                                           | Paperjess                                                                                                    |
| URL Address        | www.abf.com                                                             |                                                                                                    |
|                    |                                                                         | Accept Cancel Delete 🖨 📀                                                                                                    |

Click the **Items...** menu button located on the header of the screen.

| 🕫 Custor              | ner Sales I | History  |               |                     |                    |              |
|-----------------------|-------------|----------|---------------|---------------------|--------------------|--------------|
| Customer I            | No. 01-J0   | CPENNE   | JCPenney Reta | ail                 | Alias              | Pricing      |
| ltem Cod<br>Descripti | e<br>on     |          | <b>%</b>      | 14 4 🕨 🕅<br>Ship To | Alias Items, Alt-A | Compare PY   |
| Period                | Ending      | Qty Sold | Sales \$      | Cost of Sales       | Qty Returned       | b014         |
| 01                    | Jan 31      | 0        | .00           | .00                 | 0                  |              |
| 02                    | Feb 28      | 0        | .00           | .00                 | 0                  |              |
| 03                    | Mar 31      | 0        | .00           | .00                 | 0                  |              |
| 04                    | Apr 30      | 0        | .00           | .00                 | 0                  |              |
| 05                    | May 31      | 0        | .00           | .00                 | 0                  |              |
| 06                    | June 30     | 0        | .00           | .00                 | 0                  |              |
| 07                    | July 31     | 0        | .00           | .00                 | 0                  |              |
| 08                    | Aug 31      | 0        | .00           | .00                 | 0                  |              |
| 09                    | Sept 30     | 0        | .00           | .00                 | 0                  |              |
| 10                    | Oct 31      | 0        | .00           | .00                 | 0                  |              |
| 11                    | Nov 30      | 0        | .00           | .00                 | 0                  |              |
| 12                    | Dec 31      | 0        | .00           | .00                 | 0                  |              |
|                       | Total       | 0        | .00           | .00                 | 0                  |              |
|                       |             |          |               |                     |                    | <u>о</u> к 🕜 |

On the Customer Sales History screen, click the Alias... button:

| ese Custo | mer Alias Item Maintenance | 1                 |                   |                      | X          |
|-----------|----------------------------|-------------------|-------------------|----------------------|------------|
| Custom    | er No. 01-JCPENNE          | JCPenne           | y Retail          |                      |            |
|           | Item Code                  | Description       | Alias Item Number | Alia                 | <b>F</b> X |
| 1         | 125-QC                     | Quick Chop Single | 761479573401      | QUICK CHOP           | - 🛃        |
| 2         | 370-FLLORET                | Flip Fold Retail  | 761479515661      | FLIP FOLD RE         |            |
| 3         | 800-TT2                    | TURBIE TWIST      | 761479650126      | TURBIE TWIS          |            |
| 4         |                            |                   |                   |                      |            |
|           |                            |                   |                   |                      |            |
|           |                            |                   |                   | ,                    |            |
| Exp       | port                       |                   |                   | ccept <u>C</u> ancel |            |

Enter Item Aliases that will be used in the Integrator, then click the **Export** button.

| se Items Export | t             |                    |                |               |                    |
|-----------------|---------------|--------------------|----------------|---------------|--------------------|
| Customer No.    | 01-JCPENNE    |                    | JCPenney Retai | I             |                    |
| Directory       | \\Mas-445\D\/ | MAS\MAS510\Test\TS | A\MAS90\TC_BO  | \             |                    |
| Export To       | Vendor Item # | •                  |                |               |                    |
| Item Number     | Vendor Item # | s Item Number      |                | Description   |                    |
| 1001-HON-H25    | 2             | 1001-HON-H252      |                |               |                    |
| 1001-HON-H25    | 2             | 1111111111         |                |               |                    |
| 2012B           |               | 1001-HON-H252      |                |               |                    |
| 20128           |               | 1001.HON.H252      |                |               |                    |
| 2013B           |               | 1111111111         |                |               |                    |
| 125-QC          |               | 761479573401       |                | QUICK CHOP S  | INGLE              |
| 370-FLLORET     |               | 761479515661       |                | FLIP FLOP RET | AIL                |
| 800-TT2         |               | 761479650126       |                | TURBIE TWIST  |                    |
|                 |               |                    |                |               |                    |
|                 |               |                    |                |               |                    |
| •               |               | III                |                |               | 4                  |
|                 |               |                    |                | E <u>x</u> po | ort <u>C</u> ancel |

You can select the **Directory** or use the default, which is populated from the **Backup Out Directory** field in the **IIG True Commerce EDI Options**.

From the **Export To** drop-down list, select **Vendor Item #** or **SKU #**, which designates, how the alias will be used in the Integrator.

Select the lines to be exported, and click the **Export** button.

Start up True Commerce:

| CarrueCommerce Integ                                 | grator - Advanced Package wi              | th Labels                     |                |                     |        |             |
|------------------------------------------------------|-------------------------------------------|-------------------------------|----------------|---------------------|--------|-------------|
| <u>F</u> ile <u>E</u> dit <u>T</u> ools <u>H</u> elp |                                           |                               |                |                     |        | Search for: |
| New 🚽 Import                                         | Export 🚮 Turnaround                       | Label Export                  | 🔆 Get 👌 Send   | 🖶 Print 🗋 Preview 🛛 | Delete | In Column:  |
| Folders                                              | Name                                      | Accounting ID                 | Partner EDI ID | Date Created        |        |             |
| Inbox                                                | 🕼 JC Penney Catalog                       |                               | JCCATALOG      | 10/27/2006 11:07:   |        |             |
| Received                                             | JCPenney Retail                           | 01JCPENNE                     | JCPRETAIL      | 10/10/2006 10:54:   |        |             |
| Outbox                                               | MarshallFieldsMayStores                   |                               | 6111490799     | 10/10/2006 10:38:   |        |             |
| Sent                                                 | Nordstroms                                |                               | 007942915      | 10/10/2006 10:54:   |        |             |
|                                                      | 🖉 SaksFifthAve                            |                               | 006989867      | 10/10/2006 10:38:   |        |             |
| Trading Partners                                     | True Commerce Software                    | tos                           | 944744770      | 11/11/1997 12:37:   |        |             |
| Deleted Items                                        |                                           |                               |                |                     |        |             |
|                                                      |                                           |                               |                |                     |        |             |
|                                                      |                                           |                               |                |                     |        |             |
|                                                      |                                           |                               |                |                     |        |             |
|                                                      |                                           |                               |                |                     |        |             |
|                                                      |                                           |                               |                |                     |        |             |
|                                                      |                                           |                               |                |                     |        |             |
|                                                      |                                           |                               |                |                     |        |             |
|                                                      |                                           |                               |                |                     |        |             |
|                                                      |                                           |                               |                |                     |        |             |
|                                                      |                                           |                               |                |                     |        |             |
|                                                      |                                           |                               |                |                     |        |             |
|                                                      |                                           |                               |                |                     |        |             |
|                                                      |                                           |                               |                |                     |        |             |
|                                                      |                                           |                               |                |                     |        |             |
|                                                      |                                           |                               |                |                     |        |             |
|                                                      |                                           |                               |                |                     |        |             |
|                                                      |                                           |                               |                |                     |        |             |
|                                                      |                                           |                               |                |                     |        |             |
|                                                      |                                           |                               |                |                     |        |             |
|                                                      |                                           |                               |                |                     |        |             |
|                                                      |                                           |                               |                |                     |        |             |
| L                                                    | J                                         |                               |                |                     |        |             |
| *** Transaction Turnaround                           | ***<br>eled Transaction Turnaround for JC | "Penneu Betail will not be    | e performed    |                     |        |             |
|                                                      | sica. Thansaction Fulliariouna for oc     | or chiney ricidii wiii hot bi | e penolínea.   |                     |        |             |
| U transactions created and p                         | placed in Uutbox folder.                  |                               |                |                     |        |             |
|                                                      |                                           |                               |                |                     |        | 6 Items //. |

Click on the **Trading Partners** folder. Select a trading partner. In our example we will use JC Penny Retail.

| Trading Partner Information                        |                             |
|----------------------------------------------------|-----------------------------|
| Main Accounting EC Control Numbers Test Status 0   | Options Transactions ASN    |
| Electronic Partner Plug-In                         |                             |
| Plug-In Name JCPenney Retail (Vendor)              |                             |
| Information Version 02.00.01.50, Created 11/3/2006 |                             |
| Trading Partner                                    |                             |
| Display Name JCPenney Retail                       |                             |
| Date Created 10/10/2006 10:54:50 AM                | #8                          |
|                                                    |                             |
|                                                    |                             |
|                                                    |                             |
|                                                    |                             |
|                                                    |                             |
|                                                    |                             |
|                                                    |                             |
|                                                    |                             |
|                                                    | <u>C</u> ancel <u>H</u> elp |

Note: Do not make any changes on the Main tab of the *Electronic Partner Plug-in.* 

#### Click on the **Accounting** tab.

| Ć | Trading Partner Information                                             |
|---|-------------------------------------------------------------------------|
|   | Main Accounting EC Control Numbers Test Status Options Transactions ASN |
|   | Main Data Preset Importing                                              |
|   | Accounting Information                                                  |
|   | Accounting ID 01JCPENNE                                                 |
|   | Item GL Accounts Information                                            |
|   | Income Expenses                                                         |

Accounting ID Enter the full MAS90 Customer Number of the trading partner. In this example, the customer ID is 01-JCPENNE. You would enter 01JCPENNE number as the Accounting ID. In case the customer doesn't have any division number, 00 must be entered instead of

division number (like 01JCPENNE). *Note: This must be UPPERCASE!* 

Leave the **Income** and **Expenses** fields blank. They are not used.

Next, click on the **Data** tab.

| Trading Partner Information                                             |
|-------------------------------------------------------------------------|
| Main Accounting EC Control Numbers Test Status Options Transactions ASN |
| Main Data Preset Importing                                              |
| Item Data Translation                                                   |
| Exported Transactions                                                   |
| Imported Transactions                                                   |
| Addresses                                                               |
| Edit Multiple Store List                                                |
| Edit Dist Center List                                                   |
| Edit Lookup Tables                                                      |
|                                                                         |
|                                                                         |
|                                                                         |
|                                                                         |
| <u> </u>                                                                |

Under Item Data Translation, there are two options:

| • | Export Transactions   | This option covers how <b>Integrator</b> will <u>export</u> the item information to <b>MAS 90.</b> Translations are done using Item Number, UPC Number, Description, and optionally the trading partner's SKU. |
|---|-----------------------|----------------------------------------------------------------------------------------------------|
| • | Imported Transactions | This option covers how <b>Integrator</b> will <u>import</u> item<br>information from <b>MAS 90</b> . Translations are done<br>using Item Number, UPC Number, or the item                                       |

description. *Note: UPC numbers are required by most trading partners.* 

Under Addresses, there are two options:

| • Edit Multiple Store List | This option allows maintenance (and importing) of<br>the Store List. In MAS 00, this is inversibly the |
|----------------------------|----------------------------------------------------------------------------------------------------|
|                            | the Store List. In MAS 90, this is invariably the                                                      |
|                            | Customer Ship-To Addresses. As such, we created                                                        |
|                            | the Ship-To Addresses Export tool under <b>IIG True</b>                                                |
|                            | Commerce EDI Customer Options,                                                                         |
| • Edit Dist Center List    | As with the Edit Multiple Store List, this allows maintenance and importing of the Distribution        |
|                            | Center information The distribution center is also                                                     |
|                            | almost always in the Customer Ship-To Address                                                          |
|                            | file This allows for generating labels for shipping                                                    |
|                            | to the distribution center, but marking for specific                                                   |
|                            | stores.                                                                                                |
| Edit Lookup Tables         | This option allows setting the defaults for this                                                       |

trading partner. We will start here.

First, click on Edit Lookup Tables,

| C JCPenney Retail                                                                                                    | ×     |
|----------------------------------------------------------------------------------------------------|-------|
| Lookup Tables                                                                                                    |       |
| Ship Via Code Translation<br>Warehouse Translation<br>Sales Tax Code Translation<br>Ship To Code Conversion<br>Memo Order Translation<br>Allowance/ Charge Type Translation<br>Ship To/DC Conversion |       |
|                                                                                                    | Open  |
| Defaults                                                                                                    |       |
| Division Number<br>Ship Via Code<br>Warehouse<br>Sales Tax Code<br>Terms Code<br>Salesperson ID<br>Confirm To Name                                                                                   |       |
|                                                                                                    | Open  |
|                                                                                                    | Close |

Select Division Number under <u>Defaults</u> and click the Open button.

| JCPenney Retail Default |            |                |
|-------------------------|------------|----------------|
| Division #              |            |                |
| 01                      |            |                |
|                         | <u>O</u> K | <u>C</u> ancel |

Enter the Division Number for this customer. This would be 01 in the example we are using (01-JCPENNE). If you are not using division numbers, then enter 00 as the division.

Click the OK button to save.

The remaining Defaults fields:

Ship Via Code Warehouse Sales Tax Code Terms Code Salesperson ID Confirm to Name Tax Exemption Number Vendor Number

These fields can all be left blank, as the information for them will be defaulted from the customer information in MAS 90. Any value placed in these Defaults Fields will override the default values from the customer master file.

Click the Close button to save these changes.

Next, click on the Edit Multiple Store List button to display the <u>Trading Partner Stores</u>.

| Accounting ID | Name          | Address 1            | Address 2    | City 🔺       |
|---------------|---------------|----------------------|--------------|--------------|
| 01JCPENNE     | JC Penney Co  | 722 J C PENNEY DR    |              | KEMMERER     |
| 01JCPENNE     | JC Penney Co  | 990 22ND AVE S       |              | BROOKINGS    |
| 01JCPENNE     | JC Penney Co  | 9501 ARLINGTON       |              | JACKSONVILLE |
| 01JCPENNE     | JC Penney Co  | US RT 5 & 20         |              | AUBURN       |
| 01JCPENNE     | JC Penney Co  | 78 E MAIN ST         |              | PRICE        |
| 01JCPENNE     | JC Penney Co  | 1170 CENTRAL AVE     |              | DUNKIRK      |
| 01JCPENNE     | JC Penney Co  | 1425 S SANTA FE A    |              | CHANUTE      |
| 01JCPENNE     | JC Penney Co  | 124 S MAIN ST        |              | PENDLETON    |
| 01JCPENNE     | JC Penney Co  | 12300 SE 82ND AVE    |              | PORTLAND     |
| 01JCPENNE     | JC Penney Co  | 14301 BURNHAVE       |              | BURNSVILLE   |
| 01JCPENNE     | JC Penney Co  | 5260 HICKORY HO      |              | ANTIOCH      |
| 01JCPENNE     | JC Penney Co  | 621 MAIN ST          |              | ALAMOSA      |
| 01JCPENNE     | JC Penney Co  | 3542 MARYLAND P      |              | LAS VEGAS    |
| 01JCPENNE     | JC Penney Co  | 701 RICHMOND RD      |              | RICHMOND HEI |
|               | JC Pennev Co  | 321 MAIN ST          |              |              |
| Add           | Delete Import | t Clear <u>L</u> ist | Backup Out E | }ackup In    |

| Add        | Used to manually add a row to the list for entry.                    |
|------------|----------------------------------------------------------------------|
| Delete     | You must first select a row or rows to delete.                       |
| Import     | Does not work with MAS 90.                                           |
| Clear List | Clears the entire list. Good for when you want to import everything. |
| Backup Out | Exports the list as a CSV file.                                      |
| Backup In  | Used to import the Ship-To Address List from MAS 90,                 |
|            |                                                                      |
| OK         | Accepts and saves the changes.                                       |

|        | Theophy and suves the changes.                      |
|--------|-----------------------------------------------------|
| Cancel | Cancels any changes. Any changes you made are gone. |
| Help   | On line help for this screen.                       |

Next, click on the **Backup In** button to import Ship-To Addresses.

You will need to navigate to the **MAS90** folder and find the TC\_BO folder.

| Stores Backu           | ıp File             | <u>? ×</u>              |
|------------------------|---------------------|-------------------------|
| Look in: 📔             | MAS90               | ▼ 🗢 🔁 🗃 -               |
| PR 🔁                   | 🚞 SY                | 🛅 Tutorial 🛛 🔂 V        |
| рт 🔁                   | 🚞 TC                | 🚞 Uninstall             |
| 🚞 RA                   | 🛅 TC_ARC            | 🚞 Uninstall Information |
| Reports                | TC_BO N             | 🚞 Utility               |
| i 🔁 so                 | 🛅 TC_IN 场           | 🗀 VI                    |
| C SOA                  | 🚞 TC_OUT            | 🚞 Wksetup               |
| •                      |                     |                         |
| File <u>n</u> ame:     |                     | <u>O</u> pen            |
| Files of <u>type</u> : | Import File (*.csv) | ▼ Cancel                |

Click on the TC\_BO folder and find the trading partner Ship-To addresses you exported.

| Stores Backu       | p File                                        | <u>?</u> × |
|--------------------|-----------------------------------------------|------------|
| Look <u>i</u> n: 🔀 | TC_BO 🔽 🗢 🖆 🎫 -                               |            |
| 🚯 02 Wareh         | ouse stores                                   |            |
|                    | ot #0488 stores                               |            |
| JCPENNE S          | stores                                        |            |
|                    | Retail Purchase Order Export Item Information |            |
|                    |                                               |            |
|                    |                                               |            |
|                    |                                               |            |
| File <u>n</u> ame: | JCPENNE stores                                | n          |
| Files of type:     | Import File (*.csv)                           | el         |

Select the file you wish to import and click the **Open** button. <u>The import is very fast!</u>

*Note: The CSV file produced by the Ship Via Addresses Export tool has a very specific format.* 

If you choose to open the file in Excel, we recommend you change the suffix from ".csv" to ".txt" which will force Excel to ask you questions about the fields it is trying to import. It is very important that you force Excel to treat all of the fields as TEXT fields, so it does not try to format the

fields for you. At the minimum, Excel will trash the telephone number and Ship-To code fields, which will make the import unusable unless you take these precautions.

The **Edit Distribution Center List** is virtually identical to the **Edit Multiple Store List**, except that you are only importing the Distribution Centers. After importing the stores, then use the Ship-To Address Export Tool to select only the distribution centers and export. You can then import using the **Backup In** button.

#### **Item Data Translation**

Click on the **Exported Transactions** button, which will then request the type of transaction:

| Export Item Information                                                                                                    | ×                         |
|----------------------------------------------------------------------------------------------------|---------------------------|
| Available Transactions for JCPenney Retail                                                                                                    |                           |
| Application Advice<br>Credit/Debit Adjustment<br>Order Status Inquiry<br>Payment Order/Remittance Advice<br>Product Activity Data<br>Purchase Order<br>Purchase Order<br>Routing Instructions<br>Text Message |                           |
|                                                                                                    | <u>Q</u> K <u>C</u> ancel |

Select **Purchase Order** and click on the **OK** button.

| JCPenney Re  | Retail Purchase Order Export Item Information |        |
|--------------|-----------------------------------------------|--------|
| ID Override  | Translation                                   |        |
| User Item ID | D UPC #                                       |        |
|              |                                               |        |
|              |                                               |        |
|              |                                               |        |
|              |                                               |        |
|              |                                               |        |
|              |                                               |        |
|              |                                               |        |
|              | <u> </u>                                      | Cancel |

Click on the **Translation** Tab.

| JCPenney Retail Purchas                           | e Order Export Item I | nformation        |          |
|---------------------------------------------------|-----------------------|-------------------|----------|
| ID Override Translation                           |                       |                   |          |
| Item Translation Parameter                        | UPC #                 | •                 |          |
| Translation List                                  |                       |                   |          |
| Translation Value                                 | User Item ID          | Description       |          |
| 761479573401                                      | 125-QC                | QUICK CHOP SINGLE |          |
| 761479160052                                      | 210-HHMIRROR          | HANDY HOOK MIRR   |          |
| 761479515661                                      | 370-FLIORET           | FLIP FOLD RETAIL  |          |
| 761479650126                                      | 800-TT2               | TURBIE TWIST      |          |
| Add Delete Import Clear List Backup Out Backup In |                       |                   |          |
| -                                                 |                       | Г                 |          |
|                                                   |                       |                   | <u> </u> |

As with the store lists:

| Add                  | Used to manually add a row to the list for entry.                                                                      |
|----------------------|----------------------------------------------------------------------------------------------------|
| Delete               | You must first select a row or rows to delete.                                                                         |
| Import               | Does not work with MAS 90.                                                                                             |
| Clear List           | Clears the entire list. Good for when you want to import everything.                                                   |
| Backup Out           | Exports the list as a CSV file.                                                                                        |
| Backup In            | Used to import the Item/UPC List from MAS 90,                                                                          |
| OK<br>Cancel<br>Help | Accepts and saves the changes.<br>Cancels any changes. Any changes you made are gone.<br>On line help for this screen. |

The critical columns are the **Translation** and **User Item ID** fields. These are:

- **Translation** Either the UPC number or the vendor SKU.
- User Item ID Your MAS 90 item number. It must be EXACTLY as you have it in MAS 90.

This is what **Integrator** uses to translate the trading partner PO to your item numbers.

You must do the same with the **Imported Transactions** button.

| Import Item Information                                                                                                    | ×                        |
|----------------------------------------------------------------------------------------------------|--------------------------|
| Available Transactions for JCPenney Retail                                                                                                    |                          |
| Invoice<br>Order Status Report<br>Purchase Order Acknowledgment<br>Request for Routing Instructions<br>Ship Notice/Manifest - Pick and Pack<br>Ship Notice/Manifest - Standard |                          |
|                                                                                                    | <u>OK</u> <u>C</u> ancel |

Select **Invoice** and click the **OK** button.

| C JCPenney Retail Invoice Import Ite | m Information | ×               |
|--------------------------------------|---------------|-----------------|
| ID Override Translation              |               |                 |
| UPC #                                |               |                 |
| EAN #                                |               |                 |
| Buyer Item #                         |               |                 |
| Description                          |               |                 |
| Color                                |               |                 |
| Size                                 |               |                 |
| UOM                                  |               |                 |
|                                      |               |                 |
|                                      |               |                 |
|                                      |               |                 |
|                                      |               |                 |
|                                      |               |                 |
|                                      |               |                 |
|                                      |               |                 |
|                                      |               |                 |
|                                      |               |                 |
|                                      |               |                 |
|                                      |               |                 |
|                                      |               | <u>ا</u> ــــــ |

CPenney Retail Invoice Import Item Information X ID Override Translation Translation List EAN # Imported User Item ID UPC # Buyer Iter Description Col 125-QC 761479573401 Quick Chop Single 370-FLLORET 761479515661 Flip Fold Retail 800-TT2 761479160052 TURBIE TWIST • ۲ Add Delete Import... Clear List Backup Out Backup In

Click on the **Translation** Tab.

**Integrator** uses the **UPC#** to cross reference the item numbers, and will fall back on the description if it can't match on **User Item ID**. So these three fields are critical to the system loading the invoice (810 document) from **MAS 90**.

Once you have loaded all of the items, then **Integrator** can import the invoices from **MAS 90**. Click the **OK** button to save any changes.

Cancel

<u>0</u>K

### Exporting Purchase Orders from Integrator

**Note:** True Commerce supplies an excellent manual on the normal operations of **Integrator**. We will not duplicate that here. We are including a quick overview here only for illustration.

Start **Integrator**, and click on the **Get Transactions** button to download any new transactions from your trading partners.

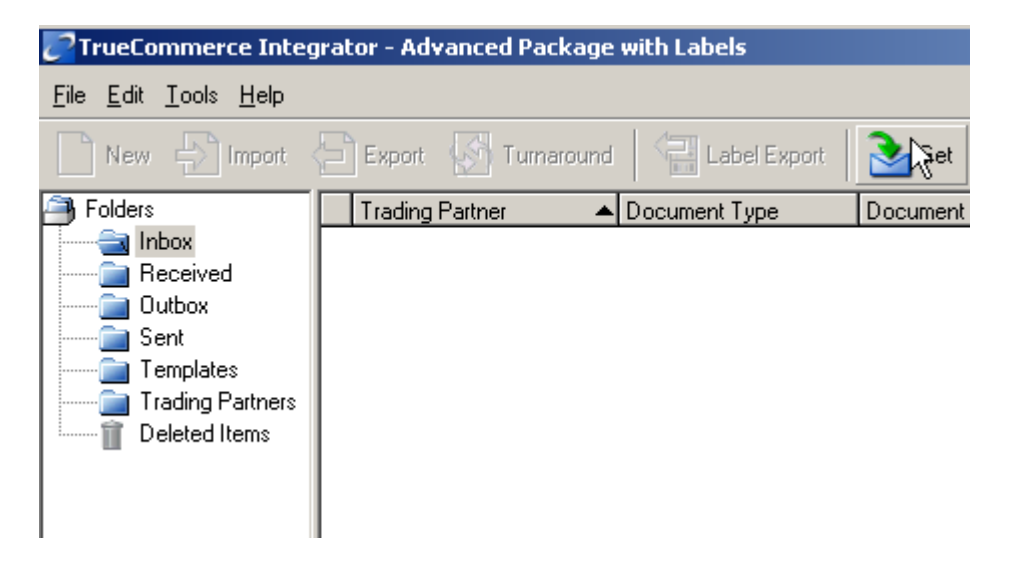

Transactions, such as purchase orders, will first appear in the **Inbox** folder.

Highlight/select the purchase orders you wish to export, and then click the **Export** button.

**Integrator** will export the transactions, along with any error messages and display the status in the Information window.

| CTrueCommerce Integ                                                                                                    | grator - Advanced Packag                   | je with Labels                    |                         |                       |                                   | ×     |
|----------------------------------------------------------------------------------------------------|--------------------------------------------|-----------------------------------|-------------------------|-----------------------|-----------------------------------|-------|
| <u>File E</u> dit <u>T</u> ools <u>H</u> elp                                                                            |                                            |                                   |                         |                       | Search for:                       |       |
| New Dimport                                                                                                    | <del>च</del> Export 🛛 🚮 Turnarour          | nd 🛛 🖓 Label Export               | 🚵 Get 🐁 Send 📑          | ) Print 🚺 Preview 🛛 👔 | Delete In Column: Trading Partner |       |
| Folders                                                                                                    | Trading Partner                            | <ul> <li>Document Type</li> </ul> | Document Num Alt Docume | nt Store Num          | Amount Date Retrieved             | Ackne |
| Inbox     Inbox     Inbox     Inbox     Outbox     Outbox     Sent     Templates     Trading Partners     Deleted Items | JCPenney Retail                            | Stand-alone Order                 | 82542288                | 94466                 | \$3,438.00 11/30/2006 11: 1       | 173(  |
|                                                                                                    |                                            |                                   |                         |                       |                                   | ►     |
| Moving transactions to the r                                                                                            | eceived folder: 1/1                        |                                   |                         |                       |                                   |       |
| 1 out of 1 transactions export                                                                                          | rted to files:<br>S90\TC_IN\Purchase Order | 20120326164722 txt                |                         |                       |                                   |       |
|                                                                                                    |                                            |                                   |                         |                       |                                   |       |
|                                                                                                    |                                            |                                   |                         |                       | 1 Item                            | /_    |

### Importing Orders into MAS 90

Now, change over to (or run) MAS 90.

# Select **True Commerce Order Import** from the **Sales Order Main** menu.

| Process Cycle<br>Scan Cycle Units        | Manual                                  | Log to file?<br>Detail Logging?<br>Use Imported Price? | <ul> <li>✓</li> <li>✓</li> </ul> |
|------------------------------------------|-----------------------------------------|--------------------------------------------------------|----------------------------------|
| Scan cycle period<br>File Trigger Suffix | txt                                     | Add New Ship-To?<br>Trigger Integrator?                |                                  |
| Input Directory                          | D:\Mas510\TSA\MAS90\TC_IN\              |                                                        | P                                |
| Output Directory                         | D:\Mas510\TSA\MAS90\TC_ARC\             |                                                        | <b>e</b>                         |
| Path to Integrator                       | C:\Program Files\True Commerce\Integrat | tor\                                                   | <b>e</b>                         |

| Process Cycle                              | Manual or Automatic.                                                                                                    |
|--------------------------------------------|----------------------------------------------------------------------------------------------------|
| <ul><li>Manual</li><li>Automatic</li></ul> | In this mode, the program will scan the import directory and<br>process all files with the correct file trigger suffix and then exit.<br>In this mode, the program will scan the input directory at regular<br>intervals. The interval is controlled by the Scan Cycle Units and<br>Scan cycle period, which are available only in this mode. |
| Scan Cycle Units                           | Seconds, Minutes, or Hours. Available in Automatic mode only.                                                                                                    |
| Scan Cycle Period                          | Number of Scan Cycle Units (1 to 99) to wait before scanning.                                                                                                    |
| File Trigger Suffix                        | The file extension that identifies a file for the program to process. Not case sensitive. TXT, txt, and Txt are valid.                                                                                                    |
| Log to File?                               | The program will create a text log file in the MAS90\HOME directory. All files processed and errors are logged.                                                                                                    |
| Detail Logging?                            | This option will record all actions by the import program.                                                                                                    |

| Use Imported Price  | Will use the price from the purchase order, instead of the customer's <b>MAS 90</b> price.                                                                                                    |
|---------------------|----------------------------------------------------------------------------------------------------|
| Add New Ship To?    | Adds new Ship-To address if not in the customer's Ship-To file.                                                                                                    |
| Input Directory     | Directory to scan for purchase orders to import.                                                                                                    |
| Output Directory    | Directory where imported purchase order import files are moved to<br>when they successfully import. Import files that have errors will<br>remain in the input directory with an ".ERR" suffix. |
| Path to Integrator  | path of the Integrator.                                                                                                    |
| Trigger Integrator? | If Manual type is specified in the <b>Process Cycle</b> field, this check box will be disabled.                                                                                                |
| Start button        | Begin scanning the input directory.                                                                                                    |
| <u>Note:</u>        | In the Automatic mode, to terminate the program from scanning,<br>you must click on the X in the upper right hand corner of the<br>screen. The program will then run the Import Log printing.  |

Once the True Commerce Order Import finishes importing, the Sales Order Import Log will start.

| TCE 850 Sales Order Import Log   | 8 ×                                  |
|----------------------------------|--------------------------------------|
| LIBRARY MASTER TCE 850 SALES ORI | DER IMPORT LOG                       |
| Adobe PDF                        | Print Pre <u>v</u> iew <u>S</u> etup |

Print Prints the log.

**Preview** Previews the import log. The user can still print the log.

**Printer Setup** Allows user to change the printer to print to, including deferred print.

Here is an example of the **Sales Order Import Log**:

| 👫 View  | TCE 850 Sales Order Import Log                                                            |                         |                 | <u>- 🗆 ×</u> |
|---------|-------------------------------------------------------------------------------------------|-------------------------|-----------------|--------------|
| l 🗗 🖆   | j                                                                                         |                         | BusinessOb      |              |
| Preview |                                                                                           |                         | Business        | jects 🗠      |
| TICVICO |                                                                                           |                         |                 | -            |
|         |                                                                                           |                         |                 |              |
|         | TCE 850 Sales Order Import Log                                                            |                         |                 |              |
|         |                                                                                           | ABC Distribution and Se | rvice Corp. (AE |              |
|         | Import Messages                                                                           |                         |                 |              |
|         | File ABC_810_20120326_041656.txt found. Beginning import at March 26, 2012 04:53 pm       |                         |                 |              |
|         | Order ED00013 JCPenney Retail Importing Into Order Files at March 26, 2012 04:53 pm       |                         |                 |              |
|         | **** ****** ****** ****** ****** *                                                        |                         |                 |              |
|         | Lines :                                                                                   |                         |                 |              |
|         | Item Code:125-QC Quantity:5                                                               |                         |                 |              |
|         | ttern Code : 370-FLLO RET Quantity : 3                                                    |                         |                 |              |
|         | Item Code:800-TT2 Quantity:4                                                              |                         |                 |              |
|         | ** BAD RECORD ** S 0100057 BL#1234566 MBL#12345666 PRO#012                                |                         |                 |              |
|         |                                                                                           |                         |                 |              |
|         | Completed import of order at March 26, 2012 04:53 pm                                      |                         |                 |              |
|         |                                                                                           |                         |                 |              |
|         | Total Deposit                                                                             |                         |                 |              |
|         |                                                                                           |                         |                 |              |
|         | Returning to scan import link.                                                            |                         |                 |              |
|         | File Purchase Order 20120326164722.txt found. Beginning import at March 26, 2012 04:53 pm |                         |                 |              |
|         | Order ED00014 JCPenney Retail Importing Into Order Files at March 26, 2012 04:53 pm       |                         |                 |              |
|         | **** ****** ****** ****** ******                                                          |                         |                 |              |
|         | Lines :                                                                                   |                         |                 |              |
|         | ** BAD LINE RECORD ** Item not on file ! 809115116107                                     |                         |                 |              |
|         | Item Code : "809115116107 Quantity : 10                                                   |                         |                 |              |
|         | ** BAD LINE RECORD ** Item noton file! 809115116114                                       |                         |                 |              |
|         | Item Code: *809115116114 Quantity:10                                                      |                         |                 |              |
|         | ** BAD LINE RECORD ** Item not on file! 809115116121                                      |                         |                 | _            |
| _       | tem Code :*809115116121_Duantity:5                                                        |                         |                 |              |
|         |                                                                                           |                         |                 |              |

And here is the imported Order:

| Sales Order Entry (ABC) 10/15/2014                                                                   |                                                                                                    |                      |
|----------------------------------------------------------------------------------------------------|----------------------------------------------------------------------------------------------------|----------------------|
| Order Number ED00028                                                                                 | Copy from Defaults Custo                                                                                                    | mer) C <u>r</u> edit |
| <u>1</u> . Header <u>2</u> . Address <u>3</u> . Lines                                                | <u>4</u> . Totals <u>5</u> . Credit Card User Useriig                                                                                                    |                      |
| Order Date 10/15/2014 🛅 Order 1                                                                      | ype Standard Order   Master/Repeating No.                                                                                                    | ٩                    |
| Customer No. 01JCPENNE<br>Cust PO                                                                    | 🔍 📋 🎬 JCPenney Retail                                                                                                    |                      |
| Ship Date 10/15/2014<br>Status New  Reason Whse 001  Sales Tax Schedule DEFAULT Default Tax Schedule | Ship To Addr       Image: Code of the system of the system o |                      |
| Print Order 🛛 🕅 Print Pick Sheets 🐨 Quick Print Without Displaying Printing Window                   |                                                                                                    |                      |
| Print Order Print Pick 💮 Recalc Price                                                                | Accept Cancel                                                                                                    |                      |

The Order Date is the Purchase Order date, and the Ship Date is the Requested Ship Date. The correct Ship-To Address is loaded, if possible.

Here are the items:

| <u>1</u> . Header <u>2</u> . Address <u>3</u> . Lines <u>4</u> . Totals <u>5</u> . Credit Card <sup>User</sup> Useriig |                    |         |                   |              |            |           |                           |
|----------------------------------------------------------------------------------------------------|--------------------|---------|-------------------|--------------|------------|-----------|---------------------------|
|                                                                                                    | 8 H                | H • 😒 • | <u>Q</u> uick Row | 1 🔁          | <b>P</b> [ |           | <b>2≣</b> (d <b>2 5</b> ) |
|                                                                                                    | lte                | em Code | Ordered           | Back Ordered | Unit Price | Extension | Comment                   |
| 1                                                                                                    | 125-QC             |         | 5.00              | .00          | .00        | .00       |                           |
| 2                                                                                                    | 370-FLL            | ORET    | 3.00              | .00          | .00        | .00       |                           |
| 3                                                                                                    | 800-TT2            | 2       | 4.00              | .00          | .00        | .00       |                           |
| 4                                                                                                    | /C                 |         | .00               | .00          | .00        | .00       | Requested Ship Data       |
| 5                                                                                                    |                    |         | .00               | .00          | .00        | .00       |                           |
| •                                                                                                    |                    |         |                   | III          |            |           |                           |
| Description Origin Chara Stinda                                                                                        |                    |         |                   |              |            |           |                           |
| Des                                                                                                    |                    |         |                   |              |            |           |                           |
| Des<br>War                                                                                                    | enouse             | EACH    |                   |              |            |           |                           |
| Des<br>War<br>Unit O                                                                                                   | f Measure          | LACH    |                   |              |            |           |                           |
| Des<br>War<br>Unit O<br>Sh                                                                                             | f Measure<br>ipped | EACH    |                   | .00          |            |           |                           |
| Des<br>War<br>Unit O<br>Sh                                                                                             | f Measure<br>ipped | 1       |                   | .00          |            |           |                           |

Note the comment lines with the <u>Requested Ship Date</u> and <u>Cancel After Date</u>. If supplied from the trading partner, the <u>Do Not Ship Before Date</u> will also appear as a comment. All three fields are also available to Crystal Reports.

### Exporting Invoices from MAS 90

From the Sales Order Main menu, select True Commerce Invoice Export.

| no nue o                                 | ommerce Invoice (            | 810) Export (ABC) 1 | 10/15/2014             |        |            |
|------------------------------------------|------------------------------|---------------------|------------------------|--------|------------|
| Form Code<br>Description                 | STANDARD<br>TCE Invoice Expo | <b>Q</b>            | Batch Multiple         | ß      | Designer   |
| Number of (                              | Copies 1 🛊                   | Collated 🗸          | Multi-Part Form Ena    | bled 🔲 | Multi Part |
| Directory to E                           | xport \\Mas-4                | 45\D\MAS\MAS510     | )\Test\TSA\MAS90\TC_OU | Т      | <b>e</b>   |
|                                          |                              |                     |                        |        |            |
|                                          |                              |                     |                        |        |            |
| Selections                               |                              |                     |                        |        |            |
| Selections<br>Select Fiel                | d                            | Operand             | Value                  |        |            |
| Selections<br>Select Field<br>TCE Invoid | d<br>ce Number               | Operand<br>All 🗸    | Value                  |        |            |
| Selections<br>Select Field<br>TCE Invoid | d<br>:e Number               | Operand<br>All 🗸    | Value                  |        |            |
| Selections<br>Select Field<br>TCE Invoid | d<br>ce Number               | Operand<br>All •    | Value                  |        |            |

| Directory to Export  | Directory where the invoices (810 document) will be<br>exported. This defaults from the True Commerce Options<br>Setup.                                                               |
|----------------------|----------------------------------------------------------------------------------------------------|
|                      | Used to select the 810 Export Directory.                                                                                                    |
| Printer Setup lookup | Allows the user to select printer or to print deferred. <i>Note:</i><br><i>There is no Preview on this report.</i> You must either print to<br><i>Deferred Print or to a Printer.</i> |

Click on the **Export** button to begin the export.

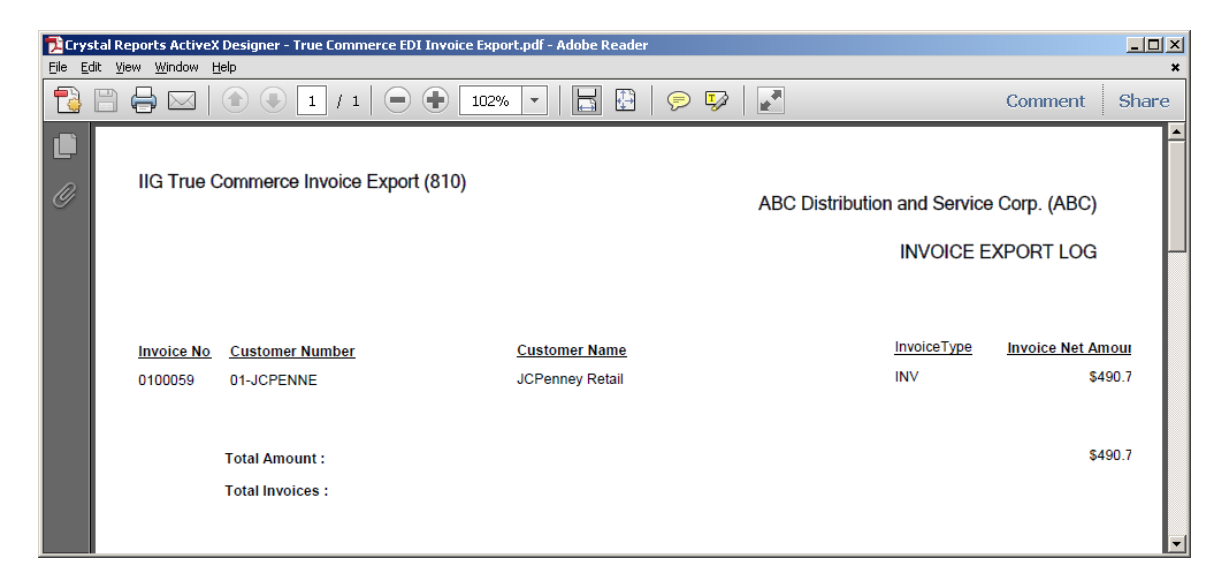

If the Invoice has not been exported before running the S/O Daily Sales Report/Updates, it can be exported after update using the True Commerce Invoice History Export program.

Only the invoices of the customers checked as **EDI Customer** can be exported.

If the **Export all the invoices of EDI Customers** flag is checked in the **True Commerce Invoice History Export** program, all the invoices of the EDI customer will be exported regardless those are EDI invoices or not.

| IIG True Commerce Inv                         | oice (810) Export (ABC) | 10/15/2014                |             |
|-----------------------------------------------|-------------------------|---------------------------|-------------|
| Form Code STANDARD<br>Description TCE Invoice | e Export                | Batch Multiple 😚          | Designer    |
| Number of Copies                              | 🗘 Collated 🗸            | Multi-Part Form Enabled 📃 | Multi Part  |
| Directory to Export                           | Mas-445\D\MAS\MAS51(    | D\Test\TSA\MAS90\TC_OUT   |             |
|                                               |                         |                           |             |
| Selections                                    |                         |                           |             |
| Select Field                                  | Operand                 | Value                     |             |
| TCE Invoice Number                            | All 🝷                   |                           |             |
| Adobe PDF                                     | ▼.                      | Ē                         | xport Setup |

The Invoices can be exported automatically during the Daily Sales Reports/Updates if the **Export During Sales Journal Update?** checkbox is selected in the **EDI Options** screen.

The following message is appeared allowing the user to print/preview the EDI Export Report for the Invoices being exported.

| sage Sage | e 100 ERP                                   | X |
|-----------|---------------------------------------------|---|
| 2         | Do you want to print the EDI Export Report? |   |
|           | Yes <u>N</u> o <u>E</u> nd                  | ] |

Selecting Yes will print the report at once exporting it to the specified directory.

| 🔁 Cry        | Crystal Reports - IIG True Commerce Shipment Export (856).pdf - Adobe Acrobat Pro                                                                                                    |                             |                  |                                                                                                    |                                                                                                    |  |  |
|--------------|----------------------------------------------------------------------------------------------------|-----------------------------|------------------|----------------------------------------------------------------------------------------------------|----------------------------------------------------------------------------------------------------|--|--|
| <u>F</u> ile | <u>E</u> dit <u>V</u> iew                                                                                                    | <u>W</u> indow <u>H</u> elp |                  |                                                                                                    | ×                                                                                                    |  |  |
|              | Create 🔻                                                                                                    |                             | ☑   ‡ 🦻 🖓 🖏 🖏    |                                                                                                    | and the second second s |  |  |
|              |                                                                                                    | /1   🗈 🖑   😑                | 90.1% 🔻 📘 💭      | Tools                                                                                                    | Comment Share                                                                                                    |  |  |
| Û            |                                                                                                    |                             |                  |                                                                                                    | <u>^</u>                                                                                                    |  |  |
|              | IIG T                                                                                                    | rue Commerce Shipme         | nt Export (856)  | ABC Distribution and Service Co                                                                                 | orp. (ABC)<br>≣                                                                                                    |  |  |
| Ø            |                                                                                                    |                             |                  | Advanced Ship Notice E                                                                                          | xport Log                                                                                                    |  |  |
| ĿŸ.          | le se la seconda de la seconda d | - No. Contained Number      | Queterne 11-11-1 | In the second second second second second second second second second second second second second second second |                                                                                                    |  |  |
|              | 01001                                                                                                    |                             | ICRoppey Petail  | INV/                                                                                                    | ASN Number                                                                                                    |  |  |
|              | 01001                                                                                                    | UZ UT-JCPENNE               | JCP enney Netail | INV                                                                                                    | 00000026                                                                                                    |  |  |
|              |                                                                                                    | TOTAL ASN INVOICES          |                  |                                                                                                    | 1                                                                                                    |  |  |
|              |                                                                                                    |                             |                  |                                                                                                    |                                                                                                    |  |  |
|              |                                                                                                    |                             |                  |                                                                                                    | -                                                                                                    |  |  |
|              |                                                                                                    |                             |                  |                                                                                                    |                                                                                                    |  |  |

### Importing Invoices into Integrator

Switch to or start Integrator, and select the Outbox folder.

| Carter TrueCommerce Integ                            |
|------------------------------------------------------|
| <u>F</u> ile <u>E</u> dit <u>T</u> ools <u>H</u> elp |
| New 🛃 Import                                         |
| Folders                                              |
| Inbox                                                |
| Received                                             |
| Outbox                                               |
| 🦳 🦳 Sent                                             |
| Templates                                            |
| Trading Partners                                     |
| Deleted Items                                        |

**Integrator** will then import the invoice transactions from **MAS 90**. Any warnings or errors will be shown in the Information window.

| <b>1</b>        |                             |                                  |                                  |                      |                 |              |                 |             |
|-----------------|-----------------------------|----------------------------------|----------------------------------|----------------------|-----------------|--------------|-----------------|-------------|
| CIrueco         | mmerce ince                 | grator - Auvanceu Package        | with Labels                      |                      |                 |              |                 |             |
| <u>File</u> dit | <u>T</u> ools <u>H</u> elp  |                                  |                                  |                      |                 |              | Search for:     |             |
| New 📄           | Import                      | Export 🥵 Turnaround              | 📔 📩 Label Export 🛛 🏊 Get         | 为 Send 🛛 🚖 Prin      | t 🚺 Preview 🛛 🗍 | 📔 Delete     | In Column: Trad | ing Partner |
| Folders         |                             | Trading Partner                  | Document Type                    | Document Num         | Alt Document    | Amount Da    | te Changed      |             |
| 📗 🧰 In          | ibox                        | 🗢 JCPenney Retail                | Invoice                          | 0100057              | :               | \$490.75 3/2 | 26/2012 5:28    |             |
| B B             | eceived                     | 🗢 JCPenney Retail                | Invoice                          | 0100059              | :               | \$490.75 3/2 | 26/2012 5:28    |             |
|                 | utbox                       | 🗢 JCPenney Retail                | Invoice                          | 0100059              | :               | \$490.75 3/2 | 26/2012 5:28    |             |
|                 | ent                         | 🗢 JCPenney Retail                | Invoice                          | 0100064              | 123333 9        | \$396.00 372 | 26/2012 5:28    |             |
|                 | emplates<br>roding Portnoro | 🐵 JCPenney Retail                | Invoice                          | 0100065              | 123333 9        | \$490.75 3/2 | 26/2012 5:28    |             |
|                 | eleted Items                | 🗢 JCPenney Retail                | Invoice                          | 0100169              | 82542287        | \$0.00 3/2   | 26/2012 4:44    |             |
|                 | eleteu itemis               | 🐵 JCPenney Retail                | Invoice                          | 0100169              | 82542287        | \$0.00 372   | 26/2012 4:44    |             |
|                 |                             | 🗢 JCPenney Retail                | Invoice                          | 0100195              | 82542287        | \$0.00 3/2   | 6/2012 4:45:14  |             |
|                 |                             |                                  |                                  |                      |                 |              |                 |             |
| WARNING:        | Mandatory info              | rmation missing from Invoice 010 | 0064                             |                      |                 |              |                 |             |
| WAMNING         | . Manuatory inro            | imation missing from Invoice 010 | 0000                             |                      |                 |              |                 |             |
| 2 out of 2 tr   | ansactions impo             | rted from X:\MAS\MAS450\Test     | NTSA/MAS90/TC_OUT/ABC_810_2      | 20120326 052237.txt. |                 |              |                 | Ę           |
| 15 warnings     | and 6 errors det            | ected. If you have any questions | s, call support at (724)940-5525 |                      |                 |              |                 |             |
|                 |                             |                                  |                                  |                      |                 |              | 8 Ite           | ms //       |

If **Integrator** shows a Stop Sign, that transaction will require correcting one or more fields.

In this example, the **Shipping** and **Misc** tabs are highlighted.

| 느니 스 |
|------|
|      |
|      |
|      |
| •    |
| •    |
|      |
|      |
|      |
| -    |
|      |
|      |
| ncel |
|      |

The information on these tabs must be corrected before **Integrator** will allow you to send this Invoice.

Click on the highlighted tab.

| C Invoice                                     |        |
|-----------------------------------------------|--------|
| Main Items Shipping Terms Addresses Misc. EDI |        |
| Routing                                       |        |
| SCAC                                          |        |
| Measurements<br>Cases Shipped                 |        |
| Payment Method Prepaid (by Seller)            |        |
|                                               |        |
| OK                                            | Cancel |

The required field that must be filled in is highlighted. Enter the missing value.

As soon as the missing value is entered, the highlight is removed and the problem is corrected.

| C Invoice                                     |        |
|-----------------------------------------------|--------|
| Main Items Shipping Terms Addresses Misc. EDI |        |
| Routing 123                                   |        |
| SCAC                                          |        |
| Measurements                                  | []     |
| Cases Shipped 3                               |        |
| - FOB                                         |        |
| Payment Method Prepaid (by Seller)            | •      |
|                                               |        |
|                                               |        |
|                                               |        |
|                                               |        |
|                                               |        |
| ОК                                            | Cancel |

| 4 | Invoice                     |                                         |        |
|---|-----------------------------|-----------------------------------------|--------|
|   | Main   Items   Shipping     | Terms Addresses Misc. EDI               |        |
|   | Fair Labor Standards Status | Compliant with Fair Labor Standards Act | •      |
|   | Dept. #                     | 002                                     |        |
|   | Authorization #             |                                         |        |
|   | Contract #                  |                                         |        |
|   | Vendor #                    | 12345666                                |        |
|   |                             |                                         |        |
|   | Total Tax Amount            |                                         |        |
|   | Shipping Cost               |                                         |        |
|   |                             |                                         |        |
|   |                             |                                         |        |
|   |                             | ОК                                      | Cancel |

Click **OK** to save the changes.

| TrueCommerce Inte                                            | grator - Advanced Package                                            | with Labels                                                     |                      |              |                    |                      |
|--------------------------------------------------------------|----------------------------------------------------------------------|-----------------------------------------------------------------|----------------------|--------------|--------------------|----------------------|
| <u>File E</u> dit <u>T</u> ools <u>H</u> elp                 |                                                                      |                                                                 |                      |              | Searc              | h for:               |
| New 🛃 Import                                                 | Export 🥵 Turnaround                                                  | 📔 📥 Label Export 📔 🏊 Get                                        | ঌ Send 🛛 🚖 Prin      | t 🚺 Preview  | 前 Delete 🛛 In Col  | umn: Trading Partner |
| Folders                                                      | Trading Partner                                                      | Document Type                                                   | Document Num         | Alt Document | Amount Date Char   | nged                 |
| Inbox                                                        | JCPenney Retail                                                      | Invoice                                                         | 0100057              |              | \$490.75 3/26/2012 | 2 5:34:39            |
| Received                                                     | 🐵 JCPenney Retail                                                    | Invoice                                                         | 0100059              |              | \$490.75 3/26/2012 | 2 5:28:26            |
| Outbox                                                       | 🐵 JCPenney Retail                                                    | Invoice                                                         | 0100059              |              | \$490.75 3/26/2012 | 2 5:28:32            |
| Sent                                                         | 🐵 JCPenney Retail                                                    | Invoice                                                         | 0100064              | 123333       | \$396.00 3/26/2012 | 2 5:28:34            |
| Trading Partners                                             | 🐵 JCPenney Retail                                                    | Invoice                                                         | 0100065              | 123333       | \$490.75 3/26/2012 | 2 5:28:34            |
| Deleted Items                                                | 🐵 JCPenney Retail                                                    | Invoice                                                         | 0100169              | 82542287     | \$0.00 3/26/2012   | 2 4:44:31            |
| Deleted items                                                | 🐵 JCPenney Retail                                                    | Invoice                                                         | 0100169              | 82542287     | \$0.00 3/26/2012   | 2 4:44:39            |
|                                                              | JCPenney Retail                                                      | Invoice                                                         | 0100195              | 82542287     | \$0.00 3/26/2012   | 2 4:45:14            |
|                                                              |                                                                      |                                                                 |                      |              |                    |                      |
| WARNING: Mandatory info<br>WARNING: Mandatory info           | rmation missing from Invoice 010<br>rmation missing from Invoice 010 | 0064<br>0065                                                    |                      |              |                    | <b>_</b>             |
| 2 out of 2 transactions impo<br>5 warnings and 6 errors dete | rted from X:\MAS\MAS450\Test<br>ected. If you have any question:     | \TSA\MAS90\TC_OUT\ABC_810_2<br>;, call support at (724)940-5525 | 20120326_052237.txt. |              |                    | •                    |
|                                                              |                                                                      |                                                                 |                      |              |                    | 8 Items              |

Now the Invoice is ready to send. You can also use this invoice to generate an ASN and labels. Please see the True Commerce manual on how this is done.

That's all there is to it!

INFORMATION INTEGRATION GROUP 457 PALM DRIVE GLENDALE, CA 91202

### **ASN Processing (Advance Ship Notice)**

### IIG True Commerce ASN (856) Export

The **IIG True Commerce ASN (856) Export** program has been added to the **Sales Order Main** menu to enable **ASN** functionality in the **True Commerce EDI Link**.

Note: This program will not work if the **Enable TSA** check box is not selected in **IIG True Commerce EDI Options**.

| 1   | 00015   |   |           |     |  |   |        | 100    |
|-----|---------|---|-----------|-----|--|---|--------|--------|
| 2   |         |   | Available | lig |  | 4 | .00    | 6      |
|     | 00016   |   | Available | lig |  | 3 | .00    | 5      |
| 3 1 | 00017   |   | Available | lig |  | 1 | .00    | E Star |
| 4   | 00018 🏾 | Z | Available | lig |  | 1 | 242.00 |        |
|     |         |   |           |     |  |   |        |        |

Click the **Proceed** button to continue.

| IIG True Co                               | mmerce Invoice (             | 810) Export (ABC) | 10/15/2014              |         |            |
|-------------------------------------------|------------------------------|-------------------|-------------------------|---------|------------|
| Form Code<br>Description                  | STANDARD<br>TCE Invoice Expo | <b>Q</b>          | Batch 00018             | P       | Designer   |
| Number of C                               | Copies 1                     | Collated 📝        | Multi-Part Form Enab    | led 🔳 🗍 | Multi Part |
| Directory to E:                           | xport \\Mas-4                | 45\D\MAS\MAS51    | D\Test\TSA\MAS90\TC_OUT | \       | <b>e</b>   |
|                                           |                              |                   |                         |         |            |
|                                           |                              |                   |                         |         |            |
| Selections                                |                              |                   |                         |         |            |
| Selections<br>Select Field                | 1                            | Operand           | Value                   |         |            |
| Selections<br>Select Field<br>TCE Invoice | l<br>e Number                | Operand<br>All •  | Value                   |         |            |

The **Directory to Export** is the directory where the **Advance Ship Notice (856)** will be exported.

### Sales Order Entry

The **TCE EDI** button is shown on the **Totals** tab of the **Sales Order Entry** for EDI customers.

| sege Sales Order Entry (ABC) 10/            | 15/2014                |                                                |                    |                    |
|---------------------------------------------|------------------------|------------------------------------------------|--------------------|--------------------|
| Order Number ED00031                        | 5E1 🛛 🖬 🗣 🕨            | •                                              | Copy from Defaults | Customer Credit    |
| <u>1</u> . Header <u>2</u> . Address        | ] <u>3</u> . Lines ] 3 | 4. Totals <u>5</u> . Credit Card               | User Useriig       | Ş                  |
| Order Date 10/15/2014                       | Order Type             | Standard Order                                 | TCE <u>E</u> DI    | Ta <u>x</u> Detail |
| Customer No. 01-JCPENNE                     | Click                  | o enter shipment data require<br>Penney netaii | d for EDI.         | Salesperson 0100   |
| Amount Subject to Discount<br>Discount Rate | 242.00<br>.000%        | Deposit Payment Type<br>Check Number           | CHECK - CH         | ECK                |
| Discount Amount                             | .00                    | Deposit Amount                                 | .00                |                    |
| Taxable Amount                              | .00                    | Commission Rate                                | 10.000%            |                    |
| Non-Taxable Amount                          | 242.00                 | Sales Tax Amount<br>Order Total                | .00                |                    |
| Ship Zone<br>Ship Weight                    | 00000 <b>Q</b>         |                                                | 212.00             |                    |
| Freight Amount                              | .00                    |                                                |                    |                    |
|                                             |                        |                                                |                    |                    |
| Print <u>O</u> rder Print Pic <u>k</u> 🔗    | Recalc Price           |                                                |                    | ancel Delete 🔒 🕢   |

Note: The **TCE EDI** button will not be visible if the **Enable TSA** check box is not selected in **IIG True Commerce EDI Options**.

Click the **TCE EDI** button to enter the shipment data. The **IIG EDI ASN Shipment Entry** will be opened for entering the necessary information.

| 👐 IIG EDI ASN Shipment   | Entry                     |                          |
|--------------------------|---------------------------|--------------------------|
| Carrier SCAC Code        | UPAC UPS COLLECT          |                          |
| Carrier PRO Number       | 1234444                   |                          |
| Bill of Lading Number    | BL#011111                 |                          |
| Master Bill of Lading No | MBL#000122333             |                          |
| Trailer Number           | TT001 Trailer Initial TRO |                          |
| Destination Type         | Distribution Center 👻     |                          |
| Tare Packaging           | Carton 👻                  |                          |
| Gross Weight             | 25                        |                          |
| Weight type              | Pounds                    |                          |
| Estimated Delivery       | 10/15/2014                |                          |
|                          |                           |                          |
|                          |                           | <u>UK</u> <u>C</u> ancel |
|                          |                           |                          |

The **Carrier SCAC Code** is the Standard Carrier Alpha Code for the Carrier set in the **Shipping Rate Maintenance**.

| Shipping Code UPS BLUE Description UPS 2ND DA |                                     | Copy From |
|-----------------------------------------------|-------------------------------------|-----------|
| <u>1</u> . Mairi <u>2</u> . Charges           |                                     |           |
| Calculation Type                              | Weight 👻                            |           |
| Weight Calculation Method                     | Auto Use Next Weight from Table 🔹 👻 |           |
| Use Ship Zone                                 | <b>V</b>                            |           |
| Use ZIP Code as Ship Zone                     |                                     |           |
| Use Prior Range of ZIP Code                   |                                     |           |
| Internet Enabled                              |                                     |           |
| Carrier SCAC Code                             | UPAC UPS COLLECT                    |           |
|                                               |                                     |           |
|                                               |                                     |           |
|                                               |                                     |           |
|                                               |                                     |           |
|                                               |                                     |           |

The **Estimated Delivery** is the date the shipment is expected to arrive. Enter the data and click **OK**.

### Shipping Data Entry

Run the **Shipping Data Entry.** The **TCE EDI** button will be shown for EDI Customers.

| Shipper ID 1 Ship Date 10/15/2014 Cr<br>Shipping No. 0100102 Sh<br>Customer No. 01 JCPENNE                                                                                                    | er No. ED00031 🔍 🇞 Batch No. 00019 🗇<br>o Status Shipped SO Created By IIG                                                                                                    |
|----------------------------------------------------------------------------------------------------|----------------------------------------------------------------------------------------------------|
| Terms Code     01     Net 30 Days       Confirm To     Artie Johnson       E-mail Address     artie@abf.com       Comment                                                                                      | Ship To Address         Ship To       Residential Address         Name       JCPenney Retail         Address       2131 N. 14th Street         Suite 100       Accounting Department         ZIP Code       53205-1204       State       WI         City       Milwaukee       Country       USA       United States of America |
| F0B       Iracking         Ship Via       UPS BLUE         Ship Zone       Ship Weight         Ship Weight       00000         Freight Amount       .00         Click to enter shipment data required for EDI. |                                                                                                    |

Note: The **TCE EDI** button will not be visible if the **Enable TSA** check box is not selected in **IIG True Commerce EDI Options**.

Ship the Sales Orders created for EDI customers and run the **True Commerce ASN Export** program under the **Sales Order Main** menu. The **IIG True Commerce Advance Ship Notice (856) Export** screen will be displayed.

| IIG True Co              | mmerce Advanc          | e Ship Notice | (856         | Export (ABC) 10/15/2014     |            |
|--------------------------|------------------------|---------------|--------------|-----------------------------|------------|
| Form Code<br>Description | STANDARD<br>ASN Export | ٩,            |              | Batch 00019 😚               | Designer   |
| Number of C              | iopies 1               | Collated      | $\checkmark$ | Multi-Part Form Enabled 🛛 🗐 | Multi Part |
| Directory to I           | Export \\M             | as-445\D\MAS\ | MAS          | 10\Test\TSA\MAS90\TC_OUT\   | <b>e</b>   |
| Selections               |                        |               |              |                             |            |
| Select Field             |                        | Operand       |              | Value                       |            |
| Invoice Num              | ber                    | All           | •            |                             |            |
| Customer Nu              | mber                   | All           | •            |                             |            |
|                          |                        |               |              |                             |            |

Select the **810/856 Export Directory** that is the directory where the **Advance Ship Notice (856)** will be exported and

#### Proceed.

Here is an example of ASN Export Log:

| 🔁 Crys                | stal Reports - IIG T                   | rue Commerce Shipment Ex | port (856).pdf - Adobe Acrobat Pro |                                 |               |
|-----------------------|----------------------------------------|--------------------------|------------------------------------|---------------------------------|---------------|
| <u>F</u> ile <u>I</u> | <u>E</u> dit <u>V</u> iew <u>W</u> ind | low <u>H</u> elp         |                                    |                                 | ×             |
| 7                     | Create -                               | ≜ 🗎 峇 🖂                  | 🏟 🦻 🐺 🗟 🐧 🗳                        |                                 |               |
|                       | 1/1                                    |                          | 90.1% 🔻 📙 ট                        | Tools                           | Comment Share |
|                       |                                        |                          |                                    |                                 |               |
|                       | llG True (                             | Commerce Shipment E      | Export (856)                       | ABC Distribution and Service Co | orp (ABC)     |
|                       |                                        |                          |                                    |                                 | =             |
| Ø                     |                                        |                          |                                    | Advanced Ship Notice E          | xport Log     |
| <u>L.</u>             |                                        |                          |                                    |                                 |               |
|                       | Invoice No                             | Customer Number          | Customer Name                      | InvoiceType                     | ASN Number    |
|                       | 0100102                                | 01-JCPENNE               | JCPenney Retail                    | INV                             | 00000026      |
|                       |                                        |                          |                                    |                                 |               |
|                       |                                        | TOTAL ASN INVOICES:      |                                    |                                 | 1             |
|                       |                                        |                          |                                    |                                 |               |
|                       |                                        |                          |                                    |                                 |               |
|                       |                                        |                          |                                    |                                 |               |
|                       |                                        |                          |                                    |                                 | -             |

The here is an example of ASN export file created in the selected folder:

|      |          |                                 |                        | 956 2014101 | 15 0521004  |         |       |         |      |          |        |        |        |              |
|------|----------|---------------------------------|------------------------|-------------|-------------|---------|-------|---------|------|----------|--------|--------|--------|--------------|
|      | ster - [ | (mas-445)(D(mAS)(mAS)10(185(1)) | SA (IMA390/TC_001/ABC_ | 550_201410  | 10_000109.0 | xų      |       |         |      |          |        |        |        |              |
| File | Edit     | Options Encoding Help           |                        |             |             |         |       |         |      |          |        |        |        | 100 <u>%</u> |
| S    |          | 856PMP 00000026                 | UPAC 1234444           | BL#01111    | 11          | 2014101 | 5     | 2014101 | 5    | JCPenney | Retail | 2131 N | . 14th | Street       |
| 0    |          | 01JCPENNE                       | 20141015               | 0100102     | 25          |         | Artie | Johnson | 1    |          | -      |        | N      |              |
| P    |          | 00000000000000000488            | 0 1                    | •           | •           | F.4.011 | 0     | 0       | Each |          | 0      |        |        |              |
| 1    |          | 125-QC                          | QUICK CHOP SING        | Le          | 0           | ENCH    | 0     | Ð       | ENCH | 0        |        | 121    |        |              |
|      |          |                                 |                        |             |             |         |       |         |      |          |        |        |        |              |
|      |          |                                 |                        |             |             |         |       |         |      |          |        |        |        |              |
|      |          |                                 |                        |             |             |         |       |         |      |          |        |        |        |              |
|      |          |                                 |                        |             |             |         |       |         |      |          |        |        |        |              |
|      |          |                                 |                        |             |             |         |       |         |      |          |        |        |        |              |
|      |          |                                 |                        |             |             |         |       |         |      |          |        |        |        |              |
|      |          |                                 |                        |             |             |         |       |         |      |          |        |        |        |              |
| •    |          |                                 |                        |             |             |         |       |         |      |          |        |        |        | ۰.           |
|      | _        |                                 |                        |             |             |         |       |         |      |          |        |        |        |              |

Once Shipment Notification is exported for a shipment the user is not allowed to select the Order in the Shipping Data Entry:

| 🖙 Shipping Data Entry (ABC) 10/15/2014 📃 🖾                                                                                                    |                |                                                        |                                                                                                    |                |                                         |                                     |                          |            |
|----------------------------------------------------------------------------------------------------|----------------|--------------------------------------------------------|----------------------------------------------------------------------------------------------------|----------------|-----------------------------------------|-------------------------------------|--------------------------|------------|
| Shipper ID 1 Ship Da<br>Shippin<br>Custom<br><u>1</u> . Lines <u>2</u> .Shipping                                                                                                    |                | Ship Date [<br>Shipping No. [<br>Customer No. [<br>g ] | Date         10/15/2014           pping No.         0100102           tomer No.         01-JCPENNE |                | D00031 🔍 🗞<br>hipped<br>JCPenney Retail | Batch No. 0001<br>SO Created By IIG | .9 *                     |            |
| Iter                                                                                                    | n Cod          |                                                        |                                                                                                    | <b>Q</b> in Qu | uick Row                                |                                     | a<br><b>Pkg</b> 0001 [ 1 |            |
|                                                                                                    |                | Item Code                                              | Ordered                                                                                            | d Shipped      | Back Ordered                            | Comr                                | ment                     |            |
|                                                                                                    | 1              | 125-QC                                                 | 2                                                                                                  | .00.           | 2.00                                    |                                     |                          |            |
|                                                                                                    | 2              | /C                                                     |                                                                                                    | .00. 00.       | .00                                     | Requested Ship Data                 | I                        |            |
| Sage 100 ERP         Image: Sage 100 ERP         Image: Sage 100 ERP |                |                                                        |                                                                                                    |                |                                         |                                     |                          |            |
| Quid                                                                                                    | ⊃ <u>k</u> Pri | nt Auto Incre <u>m</u> er                              | it 🔽                                                                                               |                |                                         | Accept C                            | jancel <u>D</u> elete    | <b>a</b> 0 |

### **Batch Invoice Transfer Utility**

The Batch Invoice Transfer Utility program has been added under Sales Order Main menu to allow moving an Invoice from one batch to another.

| 53 | 9ª Batch Ir | ivoice Transfe | r (ABC) 10/15/ | 2014     |           |    |           |           |             |      |           |
|----|-------------|----------------|----------------|----------|-----------|----|-----------|-----------|-------------|------|-----------|
|    | Batch "F    | 'rom'' 00018   | ٩              |          |           |    | Batch ''1 | ro" 00015 | ٩           |      |           |
|    | Invoice     | Inv Date       | Customer No    | Name     | Inv Total |    | Invoice   | Inv Date  | Customer No | Name | Inv Total |
|    | 0100101     | 10/15/2014     | 01-JCPENNE     | JCPenney | 242.00    |    |           |           |             |      |           |
|    |             |                |                |          |           |    |           |           |             |      |           |
|    |             |                |                |          |           |    |           |           |             |      |           |
|    |             |                |                |          |           |    |           |           |             |      |           |
|    |             |                |                |          | Co        | ру |           |           |             |      |           |
|    |             |                |                |          |           |    |           |           |             |      |           |
|    |             |                |                |          |           |    |           |           |             |      |           |
|    |             |                |                |          |           |    |           |           |             |      |           |
|    |             |                |                |          |           |    |           |           |             |      | ОК        |
|    |             |                |                |          |           |    |           |           |             |      |           |

Select a line in the left grid then click the **Copy** button to move it to the right one.

### Glossary

| 810                      | Invoice document. Your billing to the trading partner.                                                                                                    |
|--------------------------|----------------------------------------------------------------------------------------------------|
| 832                      | Catalog document. Required by some trading partners, this is an electronic catalog of what you have to sell.                                                           |
| 850                      | Purchase Order from your trading partner, it becomes a<br>Sales Order in your system. If you send it to a trading<br>partner, it is a Purchase Order from your system. |
| 856                      | Advance Ship Notice. Used to advise the trading partner of product shipped and on the way.                                                                             |
| ASN                      | Advance Ship Notice. Also 856 Document.                                                                                                    |
| Bar Code Printer         | Machine (usually a thermal printer) used to print ASN and<br>Shipping Labels. Required by most trading partners for<br>scanning and legibility.                        |
| Bartender                | Bartender Bar Coding program from Seagull Scientific.<br>Used to generate the labels for Integrator.                                                                   |
| BSP                      | Business System Plug-in. The interface between Integrator and MAS 90.                                                                                                  |
| Integrator               | The user interface for the True Commerce EDI. This is<br>what you receive the transactions though and send from.                                                       |
| TC.NET                   | The Value Added Network used by Integrator.                                                                                                    |
| TCE                      | True Commerce EDI. Our module code for this enhancement.                                                                                                    |
| VAN                      | Value Added Network. How EDI transactions are sent and received.                                                                                                    |
| Vendor Compliance Labels | Another phrase by trading partners for ASN and packaging labels. Printed by the Bartender software.                                                                    |